## STUDENTS' DASHBOARD PASSWORD CHANGE

## STEPS TO CHANGE PASSWORD OF STUDENT DASHBOARD

\* Please download the Zoom app on your Mobile phone/Laptop/Tablet or Desktop Computer.

- a. Log on to https://carmelprimarryschool.edu.in/
- b. CLICK ON "ONLINE CLASSES" ON THE HOME PAGE

| <b>₫ 150</b> | HOME ABOUT | PROSPECTUS NOTICES | EVENTS GALLERY | PAY SCHOOL FEES        | CONTACT      |
|--------------|------------|--------------------|----------------|------------------------|--------------|
|              |            | READ MORE          | BC &           | 8.1                    |              |
|              | Are's      |                    | Notice         | for extension for payr | ment of fees |
|              |            |                    |                |                        |              |
|              | Art Corner | Notice Bo          | )<br>ard mm    | E-Learning a           | 800          |
|              |            |                    |                |                        |              |

c. THE "ONLINE CLASS PAGE" WILL OPEN UP ON YOUR SCREEN

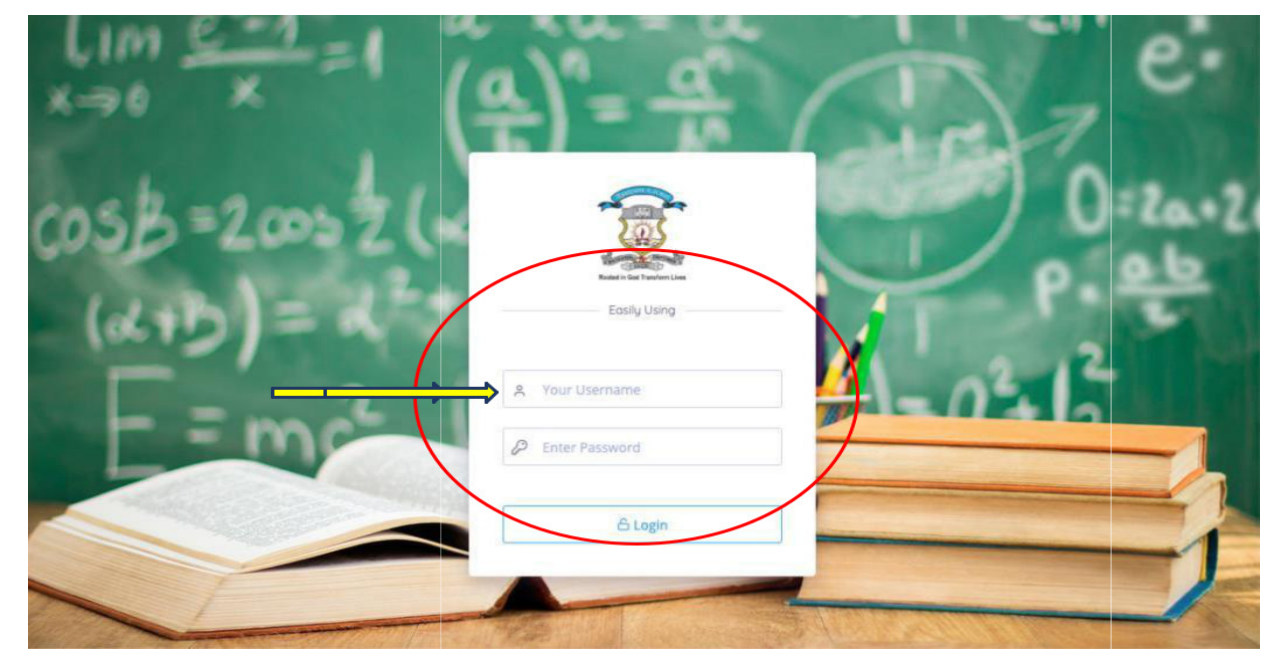

d. ENTER YOUR CHILD'S ADMISSION NUMBER IN BOTH **USER ID** AND **PASSWORD**.

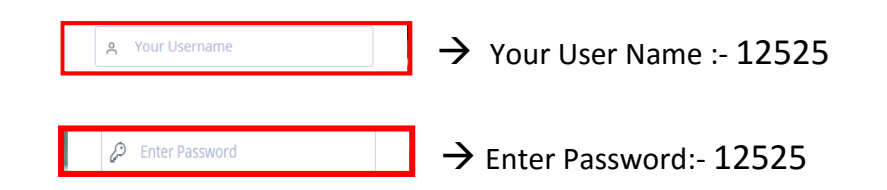

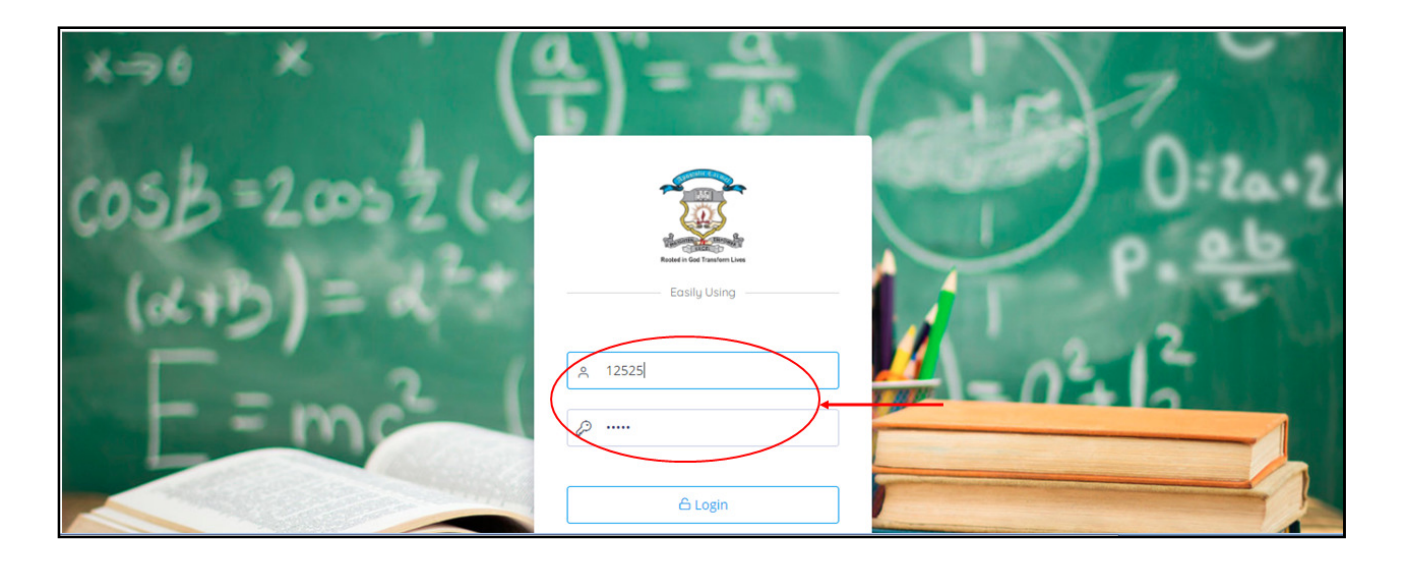

e. AFTER LOGIN GO TO THE TOP RIGHT CORNER OF THE STUDENT'S DASHBOARD AND CLICK ON THE "**EDIT PROFILE"** OPTION (**as shown below**).

| Image: Dashboard     Image: Dashboard     Image: Dashboard </th <th>M Dashboard P Online Exam P Search     Dashboard     Dashboard     Dashboard     Image: Computer     Image: Computer    <tr< th=""><th>■ Notices</th><th></th><th>🧝 Cari</th><th>mel Primary</th><th>School</th><th>Hello,</th><th>0.</th></tr<></th> | M Dashboard P Online Exam P Search     Dashboard     Dashboard     Dashboard     Image: Computer     Image: Computer <tr< th=""><th>■ Notices</th><th></th><th>🧝 Cari</th><th>mel Primary</th><th>School</th><th>Hello,</th><th>0.</th></tr<>                                             | ■ Notices                                   |              | 🧝 Cari        | mel Primary | School                  | Hello, | 0.                         |
|----------------------------------------------------------------------------------------------------|----------------------------------------------------------------------------------------------------|---------------------------------------------|--------------|---------------|-------------|-------------------------|--------|----------------------------|
| Dashboard<br>T T T T T T T T T T T T T T T T T T T                                                                                                     | Dashboard       7       8       7       6         English Literature       6       6       8       7       6         1       6       1       4       7       6       6         1       1       6       1       7       6       6         1       1       1       1       7       6       6         1       1       1       1       7       6       6         1       1       1       1       1       7       6         1       1       1       1       1       1       1       1       1       1       1       1       1       1       1       1       1       1       1       1       1       1       1       1       1       1       1       1       1       1       1       1       1       1       1       1       1       1       1       1       1       1       1       1       1       1       1       1       1       1       1       1       1       1       1       1       1       1       1       1       1       1       1       1 <th></th> <th>kam 🔎 Search</th> <th></th> <th></th> <th></th> <th></th> <th>은 Edit Profile<br/>신 Logout</th> |                                             | kam 🔎 Search |               |             |                         |        | 은 Edit Profile<br>신 Logout |
|                                                                                                    | 6 Hindi Literature 4 Hindi Language 7 6 Science                                                                                                    | English Literatur                           |              | 8<br>Computer |             | 7<br>Bengali Literature |        | 6<br>Bengali Language      |
|                                                                                                    | Hindi Literature Hindi Language Mathematics Science                                                                                                    | ŧ II de de de de de de de de de de de de de | 5            | 4             | ŧ           | 7                       | ŧIJ    | 6                          |

## f. PASSWORD CHANGING SECTION WILL ARRIVE AT THE RIGHT SIDE OF THE **EDIT PROFILE**. FROM THERE

| Change Password | 1 <sup>ST</sup> STEP:- TYPE THE OLD PASSWORD –<br>STUDENT'S ADMISSION NUMBER. |
|-----------------|-------------------------------------------------------------------------------|
| New Password    | 2 <sup>ND</sup> STEP:- GIVE NEW PASSWORD AND CONFIRM<br>PASSWORD.             |
| Save & update   | 3 <sup>RD</sup> STEP :- CLICK ON SAVE AND UPDATE                              |